# ەجومب لااصتالل Microsoft VPN ليمع نيوكت ةلسلسلا نم RV34X

# فدەلا

هجومب لاصتالل Show Soft VPN ليمع مادختسإ ةيفيك حيضوت وه دنتسملا اذه نم فدهلا ةلسلسلا نم RV340.

انه نم Shrew Soft VPN Client جمانرب نم رادصإ ثدحأ ليزنت كنكمي:

https://www.shrew.net/download/vpn

# جماربلا رادصإ | قيبطتلل ةلباقلا ةزهجألا

(1.0.3.17 | ليزنت) RV340 | 1.0.3.17

RV340W | 1.0.3.17 (<u>ثدحألاا لېزنت</u>)

RV345 | 1.0.3.17 (<u>ثدحألا لېزنت</u>)

(<u> ثدحألا ليزنت</u>) RV345P | 1.0.3.17 زارطلا

مادختسإ ةلاح / ةمدقم

ةيرهاظلا ةصاخلا ةكبشلاا كل حمست المصاخلاة المصاخلة قصاخلا المحمست قفن ءاشنإ لالخ نم نمآ لكشب ةديعبلا دراوملا ىلع لوصحلاب (قيرهاظلا معدتو VPN IPSec مداوخك RV34X series تاهجوم لمعت .تنرتنإلاا ربع رفشم ليمعلاو هجوملا نيوكت ةيفيك كل ليلدلا اذه حضوي .Core VPN Soft ليمع ليمعلا

نيئزج ىلع دنتسملا اذه يوتحي:

RV340 ةلسلس ەجوم نيوكت

Core Soft VPN ليمع نيوكت

# ةلسلسلا نم ەجوم نيوكت RV34X:

RV34x ىلع **عقوم ىلإ ليمع نم VPN** ةكبش نيوكتب أدبنس

## 1 ةوطخلا

،عقوم ىلإ ليمع نم < (VPN) ةيرهاظلا ةصاخلا ةكبشلا يف

| _ |                | _ |
|---|----------------|---|
| Ð | VPN            |   |
|   | VPN Status     |   |
|   | IPSec Profiles |   |
|   | Site-to-Site   |   |
| C | Client-to-Site | 2 |
|   |                |   |

# 2 ةوطخلا

**عقوم ىلإ ليمع نم** VPN فيرعت فلم ةفاضإ

| ٨ | Getting Started       | Client to Site               |                 |                         | Apply  |
|---|-----------------------|------------------------------|-----------------|-------------------------|--------|
| ¢ | Status and Statistics |                              |                 |                         | Galcer |
| * | Administration        | IPSec Client-to-Site Tunnels |                 |                         | •      |
| ٥ | System Configuration  |                              |                 |                         |        |
| 0 | WAN                   | Group/Tunnel Name 🗢          | WAN Interface 🗢 | Authentication Method 🗢 |        |
| * | LAN                   |                              |                 |                         |        |
| Ş | Wireless              |                              |                 |                         |        |
| 8 | Routing               |                              |                 |                         |        |
|   | Firewall              |                              |                 |                         |        |
| ē |                       |                              |                 |                         |        |
|   | VPN Status            |                              |                 |                         |        |
|   | IPSec Profiles        |                              |                 |                         |        |
|   | Site-to-Site          |                              |                 |                         |        |
| C | Client-to-Site 2      |                              |                 |                         |        |

3 ةوطخلا

**Cisco VPN**. **ليمع** رايخ ددح

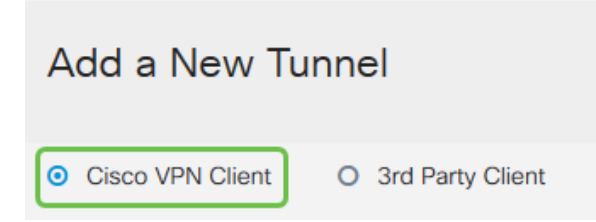

# 4 ةوطخلا

*ةعومجملا مسا* نيوكتب موقنس امك .اطشن VPN ليمع فيرعت فلم لعجل **نيكمتلا** عبرم ددح ، **اقبسم كرتشم حاتفم** لاخداو ،WA**N ةەجاو** ديدحتو.

#### امەمادختسا متيس ثيح *اقبسم كرتشملا حاتفمل*او *ةعومجملا مسا* ةظحالم ءاجرلا :<mark>ةظحالم</mark> ليمعلا نيوكت دنع اقحال.

| Enable:                                                                                                    |                                 |   |
|----------------------------------------------------------------------------------------------------|---------------------------------|---|
| Group Name:                                                                                                    | Clients                         |   |
| Interface:                                                                                                    | WAN1                            | ~ |
|                                                                                                    |                                 |   |
| IKE Authentication Me                                                                                                    | ethod                           |   |
| <ul><li>IKE Authentication Me</li><li>Pre-shared Key:</li></ul>                                                                   | ethod                           |   |
| <ul> <li>IKE Authentication Me</li> <li>Pre-shared Key:<br/>Minimum Pre-shared Key Complete</li> </ul>                            | ethod<br>exity: D Enable        |   |
| <ul> <li>IKE Authentication Me</li> <li>Pre-shared Key:</li> <li>Minimum Pre-shared Key Compl<br/>Show Pre-shared Key:</li> </ul> | ethod<br>lexity:  Enable Enable |   |

## 5 ةوطخلا

،هجوملا ىلع *نيمدختسملا ةعومجمب* صاخ اذه .نآلا اغراف **نيمدختسملا ةعومجم لودج** كرتأ LAN **ةكبشل عمجتلا قاطن** لخدا .**ليمعل**ا ىلع **عضولا** نييعت نم دكأت .دعب هنوكن مل اننكلو 172.16.10.10 ىلإ 172.16.10.1 نم مدختسنس .**ليمعلاب ةصاخلا** 

ىلع ناكم يأ يف ةمدختسم ريغ ةديرف ةيعرف ةكبش عمجتلا قاطن مدختسي نأ بجي **:ةظحالم** ةكبشلا.

| User Group:                                     |              |
|-------------------------------------------------|--------------|
| User Group Table                                |              |
| <ul> <li>+ mi</li> <li>□ Group Name </li> </ul> |              |
|                                                 |              |
| Mode:                                           | O NEM        |
| Pool Range for Client LAN                       |              |
| Start IP:                                       | 172.16.10.1  |
| End IP:                                         | 172.16.10.10 |

# 6 ةوطخلا

اهمدختسنس يتلاا تادادعإلاا يه هذه .دادعإ ةيلمع **ليكشت بولسألا** لكشن ثيح انه.

مداخ مادختسإ يف بغرت تنك وأ يلخاد DNS مداخ كيدل ناك اذإ :**يساسألا DNS مداخ** DNS مداخ مادختسإ يف بغرت تنك وأ يلخاد DNS . ناونع RV340 lan لا يلإ ريصقتلا تتبث ،كلذ فالخ .انه هلاخدا كنكمي ،يجراخ. انلاثم يف يضارتفالاا مدختسنس.

رايخلاا اذه مادختسإ متي .يقفنلا لاصتالا ميسقت نيكمتل ققحت **:قفنلا ميسقت** يف "قفنلا ميسقت" مدختسنس .VPN قفن ربع رمت فوس يتلا رورملا ةكرح ديدحتل انلاثم.

#### اهيلإ لوصولا قح VPN ليمعل نوكي نأ بجي يتلا تاكبشلا لخدأ **:قفنلا لودج ميسقت** قكبش قكبش لاثملا اذه مدختسي VPN قكبش ربع

| Mode Configuration     |             |                             |               |
|------------------------|-------------|-----------------------------|---------------|
| Primary DNS Server:    | 192.168.1.1 |                             |               |
| Secondary DNS Server:  |             |                             |               |
| Primary WINS Server:   |             |                             |               |
| Secondary WINS Server: |             |                             |               |
| Default Domain:        |             |                             |               |
| Backup Server 1:       |             | (IP Address or Domain Name) |               |
| Backup Server 2:       |             | (IP Address or Domain Name) |               |
| Backup Server 3:       |             | (IP Address or Domain Name) |               |
| Split Tunnel:          | <b>v</b>    |                             |               |
| Split Tunnel Table     |             |                             |               |
| + 🕜 🛍                  |             |                             |               |
| ☑ IP Address ≑         |             |                             | Netmask 🗢     |
| ☑ 192.168.1.0          |             |                             | 255.255.255.0 |

#### 7 ةوطخلا

ىل لي لي الكم عن العرب الم عن الم عال الم عال عال الن كمي ، **ظفح** قوف رق ال العال الت الكمي ، عن العال العرب الع العق ال IPSec.

| Client to Site               |                 |                          |
|------------------------------|-----------------|--------------------------|
| IPSec Client-to-Site Tunnels |                 |                          |
| <ul> <li></li></ul>          | WAN Interface 🗢 | Authentication Method \$ |
| Clients                      | WAN1            | Pre-shared Key           |

#### 8 ةوطخلا

يف .VPN ليمع يمدختسم ةقداصمل اهمادختسال **نيمدختسم ةعومجم** نيوكتب نآلا موقنس نيمدختسم ةعومجم ةفاضإل **'+** قوف رقنا ،**نيمدختسملا تاعومجم < ماظنلا نيوكت**.

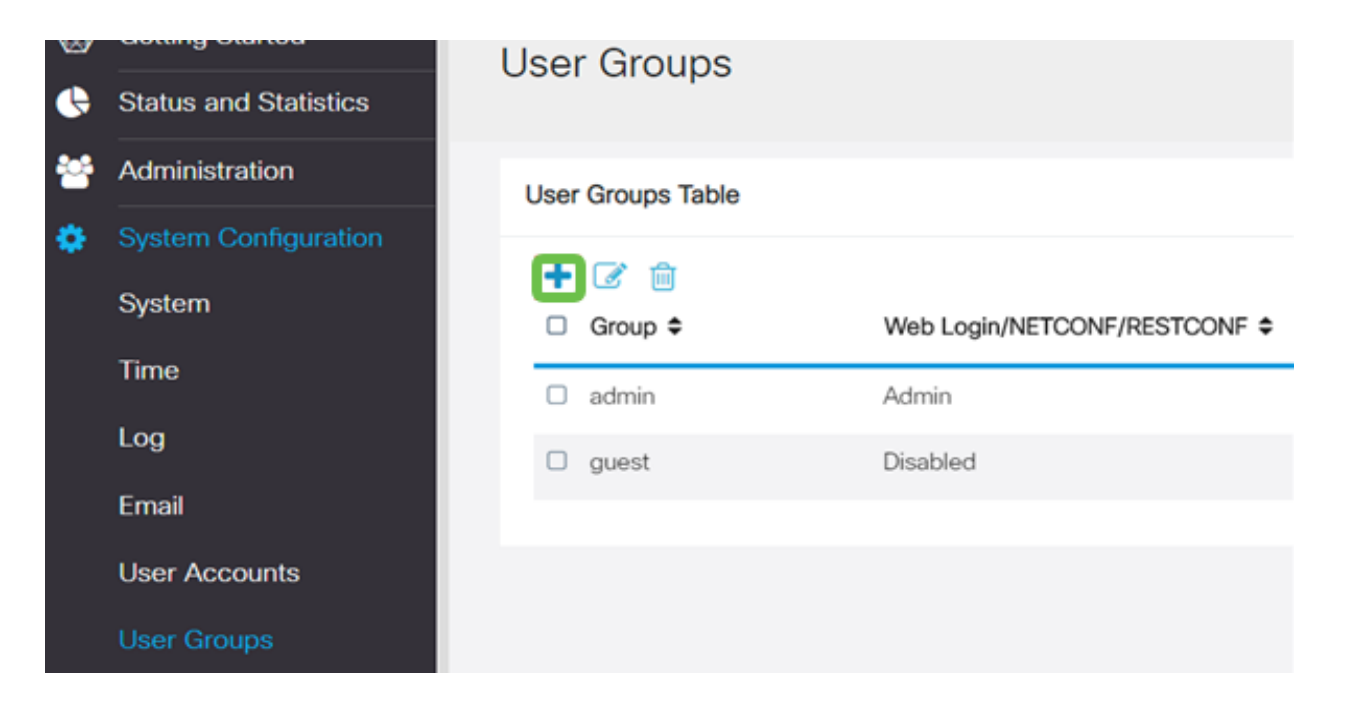

| ا لخدأ | مسا | .ةعومجم |  |
|--------|-----|---------|--|
|--------|-----|---------|--|

| Overview    | V   |  |
|-------------|-----|--|
| Group Name: | VPN |  |

# 10 ةوطخلا

ەذە نيمدختسملا ةعومجم طبرل **ةڧاضا** قوف رقنا ،**ثلاثلا ڧرطل/EzVPN < تامدخلا** مسق يڧ اقباس ەنيوكتب انمق يذلا **عقوملا ىلا ليمعلا** ڧيرعت ڧلمب.

|                                                 | cisco                  | RV340W-router4           | 500E2                             | Add Feature List         |
|-------------------------------------------------|------------------------|--------------------------|-----------------------------------|--------------------------|
| User                                            | Groups                 | 5                        |                                   | Select a Profile Clients |
| Overv<br>Group Na                               | <b>riew</b><br>me: VPN |                          |                                   | Add Cancel               |
| Local U                                         | Jser Memt              | pership List             |                                   |                          |
| # 0                                             | Join ©                 | User Name \$             | Joined Gr                         | oups * 0                 |
| 1                                               |                        | cisco                    | admin                             |                          |
| 2                                               |                        | guest                    | guest                             |                          |
| * Should I<br>Servic<br>Web Logi<br>Site to Sit | CES                    | It one account in the *: | admin" group<br>abled O Read Only | O Administrator          |
| + 1                                             | Site VPN I             | Profile Member In-us     | e table                           |                          |
| EzVPN/3r                                        | d Party                |                          |                                   |                          |
| EzVPN                                           | /3rd Party             | Profile Member In-us     | e Table                           |                          |
| + 1                                             | 🛱<br>I 🌣 Grou          | ip Name 🌣                |                                   |                          |

**ثلاثلا فرطل/EzVPN ل** ةمئاقلا يف **عقوملا ىل ليمعلا نم** ةعومجم مسا نآلا ىرت نأ بجي

| VPN/ | 3rd  | Par | ty              |     |          |        |     |  |  |
|------|------|-----|-----------------|-----|----------|--------|-----|--|--|
| EzVF | PN/: | 3rd | Party Profile M | emb | er In-us | se Tal | ole |  |  |
| +    | Ū    | Ì   |                 |     |          |        |     |  |  |
|      | #    | \$  | Group Name      | \$  |          |        |     |  |  |
|      | 1    |     | Clients         |     |          |        |     |  |  |
|      |      |     |                 |     |          |        |     |  |  |

#### 12 ةوطخلا

**نيمدختسملا تاعومجم** ةمئاق يف هارتس ،نيمدختسملا ةعومجم نيوكت **قيبطت** دعب يذلا عقوملا ىلإ ليمعلا فيرعت فلم عم ةديدجلا نيمدختسملا ةعومجم مادختسا رهظيسو اقباس هانأشناً.

| 8 | Getting Started       | User Groups       |                               |           |                    |
|---|-----------------------|-------------------|-------------------------------|-----------|--------------------|
| ¢ | Status and Statistics |                   |                               |           |                    |
| 쓭 | Administration        | User Groups Table |                               |           |                    |
| ۰ | System Configuration  | 17.0              |                               |           |                    |
|   | System                | Group \$          | Web Login/NETCONF/RESTCONF \$ | S2S-VPN ¢ | EzVPN/3rd Party \$ |
|   | Time                  | O VPN             | Disabled                      | Disabled  | Clients            |
|   | Log                   | admin             | Admin                         | Disabled  | Disabled           |
|   | Email                 | guest             | Disabled                      | Disabled  | Disabled           |
|   | User Accounts         |                   |                               |           |                    |
|   | User Groups           |                   |                               |           |                    |

## 13 ةوطخلا

+ قوف رقنا .**مدختسملا تاباسح<ماظنلا نيوكت** يف ديدج مدختسم نيوكتب نآلا موقنس ديدج مدختسم ءاشنإل.

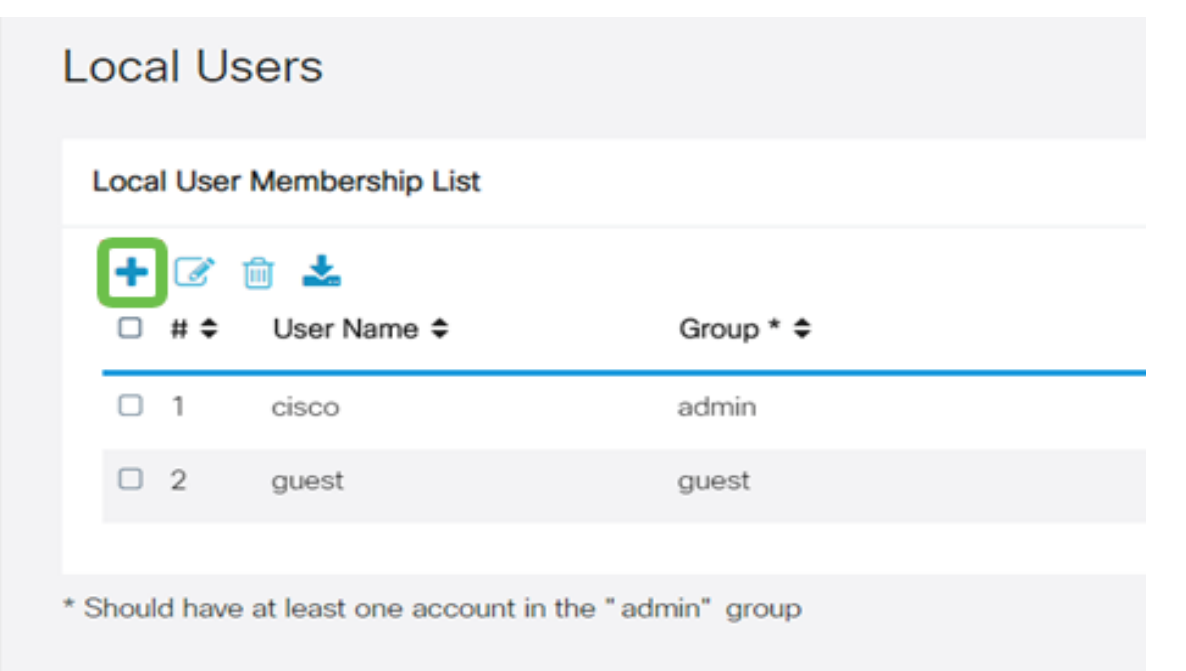

**ةعومجم** ىلع **ةعومجملا** نييعت نم ققحت .**ةديدجلا رورملا ةملك** عم ديدجلا **مدختسملا مسا** لخدأ ءاەتنالا دنع **قيبطت** قوف رقنا .وتلل اەنيوكتب انمق يتلا ةديدجلا **نيمدختسملا**.

| User Accounts        | 5       |                    |
|----------------------|---------|--------------------|
| Add User Acc         | ount    |                    |
| User Name            | vpnuser |                    |
| New Password         |         | ( Range: 0 - 127 ) |
| New Password Confirm |         |                    |
| Group                | VPN •   | ]                  |

# 15 ةوطخلا

.**نييلحملا نيمدختسملا** ةمئاق يف ديدجلا **مدختسملا** رەظيس

| ocal User Membership List |            |             |           |
|---------------------------|------------|-------------|-----------|
| +                         | <b>e</b> ( | ù 🕹         |           |
|                           | # \$       | User Name 🗢 | Group * 🗢 |
|                           | 1          | cisco       | admin     |
| 0                         | 2          | guest       | guest     |
|                           | 3          | vpnuser     | VPN       |

لا ىلع ليكشتلا متي اذه RV340 sery لا موقنس .ديدخت جاحسم Shrew Soft لا ىل لي ليكشتلا متي اذه VPN.

# ShrewSoft VPN ليمع نيوكت

ليمع نيوكتب نآلا موقنس Shrew Soft VPN.

#### 1 ةوطخلا

حتفا ShowSoft *VPN Access Manager* ةذفان يف .فيرعت فلم ةفاضإل **قفاضا** قوف رقناو ShowSoft *VPN Access Manager عقوم نيوكت*: :**ماع** بيوبتلا ةمالع نيوكتب مق ،رهظت يتلا *VPN عقوم نيوكت* 

(RV340 ب صاخلا فيضملا مسا وأ) WAN IP ناونع مدختساً :**IP ناونع وأ فيضملاً مسا** 

نيوكتلا بحس ديدجت :يئاقلتلا نيوكتلا

نيعم ناونعو يرهاظ ئياهم مادختسإ ددح :لوحملا عضو

| VPN Site Configuration                                            |  |  |  |
|-------------------------------------------------------------------|--|--|--|
| General Client Name Resolution Authentication P                   |  |  |  |
| Remote Host<br>Host Name or IP Address Port<br>192.168.75.113 500 |  |  |  |
| Auto Configuration Ike config pull                                |  |  |  |
| MTU Obtain Automatically<br>1380 Address<br>Netmask               |  |  |  |
| Save Cancel                                                       |  |  |  |

ةيضارتفالا تادادعإلاا طقف مدختسنس .**ليمعلا** بيوبتلا ةمالع نيوكتب مق.

| VPN Site Configuration              |                    |  |  |  |  |
|-------------------------------------|--------------------|--|--|--|--|
| General Client Name Resolution      | n Authentication P |  |  |  |  |
| Firewall Options                    |                    |  |  |  |  |
| NAT Traversal                       | enable 🔻           |  |  |  |  |
| NAT Traversal Port                  | 4500               |  |  |  |  |
| Keep-alive packet rate              | 15 Secs            |  |  |  |  |
| IKE Fragmentation                   | enable 🔻           |  |  |  |  |
| Maximum packet size                 | 540 Bytes          |  |  |  |  |
| Other Options                       |                    |  |  |  |  |
| Enable Dead Peer Detection          |                    |  |  |  |  |
| Enable ISAKMP Failure Notifications |                    |  |  |  |  |
| Enable Client Login Banner          |                    |  |  |  |  |
|                                     |                    |  |  |  |  |
| S                                   | ave Cancel         |  |  |  |  |

## 3 ةوطخلا

تاعبرم كرتاو Enable DNS عبرملا ددح ،Name Resolution > DNS بيوبتلا ةمالع يف Obtain تاعبرم كرتاو.

| VPN Site Configuration  |                           |  |  |  |  |
|-------------------------|---------------------------|--|--|--|--|
| General Client Name Res | colution Authentication P |  |  |  |  |
| DNS WINS                |                           |  |  |  |  |
| 🔽 Enable DNS            | Obtain Automatically      |  |  |  |  |
| Server Address #1       |                           |  |  |  |  |
| Server Address #2       |                           |  |  |  |  |
| Server Address #3       |                           |  |  |  |  |
| Server Address #4       |                           |  |  |  |  |
| DNS Suffix              | Obtain Automatically      |  |  |  |  |
|                         |                           |  |  |  |  |
|                         | Save Cancel               |  |  |  |  |

بيوبتال قمالع يف Name Resolution > WINS، رايتخالا قناخ كرتاو WINS نيكمت عبرم ددح Obtain بيوبتال.

| VPN Site Configuration |                         |       |  |  |  |
|------------------------|-------------------------|-------|--|--|--|
| General Client Name Re | solution Authentication | P     |  |  |  |
| DNS WINS               |                         |       |  |  |  |
| C Enable WINS          | 📝 Obtain Automatically  | y     |  |  |  |
| Server Address #1      |                         |       |  |  |  |
| Server Address #2      |                         |       |  |  |  |
|                        |                         |       |  |  |  |
|                        |                         |       |  |  |  |
|                        |                         |       |  |  |  |
|                        |                         |       |  |  |  |
|                        |                         |       |  |  |  |
|                        |                         |       |  |  |  |
| [                      | Save                    | ancel |  |  |  |

## 5 ةوطخلا

**ةيلحملا ةيوەلا** بيوبت ةمالع < **ةقداصملا** بيوبتلا ةمالع نيوكتب مق

```
حاتفملا فرعم ديدحت :فيرعتلا عون
```

RV34x ىلع ەنيوكت مت يذلا **ةعومجملا مسا** لخدأ :**حاتفملا فرعم ةلسلس** 

| VPN Site Configuration                        | X     |  |
|-----------------------------------------------|-------|--|
| General Client Name Resolution Authentication | P     |  |
| Authentication Method Mutual PSK + XAuth      | •     |  |
| Local Identity Remote Identity Credentials    |       |  |
| Identification Type                           |       |  |
| Key Identifier 🗸 🗸                            |       |  |
| Key ID String                                 |       |  |
| Clients                                       |       |  |
|                                               |       |  |
|                                               |       |  |
|                                               |       |  |
|                                               |       |  |
|                                               |       |  |
| Save Ca                                       | ancel |  |

.ةيضارتڧالا تادادعإلاا كرتنس ،**ةديعب ةيوه < ةقداصم** بيوبتلا ةمالع يف

IP ناونع :**فيرعتلا عون** 

<blank> :ناونعلا ةلسلس

ددحم :**فشتكم ديعب فيضم ناونع** عبرم **مادختسإ** 

| PN Site Configuration                           |  |  |  |  |
|-------------------------------------------------|--|--|--|--|
| General Client Name Resolution Authentication P |  |  |  |  |
| Authentication Method Mutual PSK + XAuth        |  |  |  |  |
| Local Identity Remote Identity Credentials      |  |  |  |  |
| Identification Type                             |  |  |  |  |
| IP Address 🔹                                    |  |  |  |  |
| Address String                                  |  |  |  |  |
| Jse a discovered remote host address            |  |  |  |  |
| Save Cancel                                     |  |  |  |  |

#### 7 ةوطخلا

يلي ام نيوكتب مق ،**دامتعا تانايب < ةقداصم** بيوبتلا ةمالع يف:

كالاطن المالية المالية المالية المالية المالية المالية المالية المالية المالية المالية المالية المالية المالية ا

ليمع فيرعت فلم يف نوكملا **اقبسم كرتشملا حاتفملا** لخداً :**اقبسم كرتشم حاتفم** RV340

| VPN Site Configuration                          |  |  |  |  |  |
|-------------------------------------------------|--|--|--|--|--|
| General Client Name Resolution Authentication P |  |  |  |  |  |
| Authentication Method Mutual PSK + XAuth        |  |  |  |  |  |
| Local Identity Remote Identity Credentials      |  |  |  |  |  |
| Server Certificate Autority File                |  |  |  |  |  |
| Client Certificate File                         |  |  |  |  |  |
| Client Private Key File                         |  |  |  |  |  |
| Pre Shared Kev                                  |  |  |  |  |  |
|                                                 |  |  |  |  |  |
|                                                 |  |  |  |  |  |
| Save Cancel                                     |  |  |  |  |  |

اەناكم يف ةيضارتڧالا تادادعإلا كرتنس ،**1 ةل\_رملا** بيوبتلا ةمالعل:

فينع **:Exchange عون** 

2 ةعومجملا **:DH لدابت** 

يئاقلت **:ريفشتلا ةيمزراوخ** 

يئاقلت **:ةئزجتلا ةيمزراوخ** 

| /PN Site Configuration                  | Authentication Phase 1 P |  |  |  |
|-----------------------------------------|--------------------------|--|--|--|
| Proposal Parameters                     |                          |  |  |  |
| Exchange Type                           | aggressive 🔹             |  |  |  |
| DH Exchange                             | group 2 🔹                |  |  |  |
| Cipher Algorithm                        | auto 💌                   |  |  |  |
| Cipher Key Length                       | Bits                     |  |  |  |
| Hash Algorithm                          | auto 💌                   |  |  |  |
| Key Life Time limit                     | 86400 Secs               |  |  |  |
| Key Life Data limit                     | 0 Kbytes                 |  |  |  |
| Enable Check Point Compatible Vendor ID |                          |  |  |  |
| Save Cancel                             |                          |  |  |  |

يئاقلت **:ليوحتلا ةيمزراوخ** 

يئاقلت :**HMAC ةيمزراوخ** 

لطعم :**PFS لدابت** 

لطعم :**ةيمزراوخلا طغض** 

| VPN Site Configuration                         |             |  |  |  |  |
|------------------------------------------------|-------------|--|--|--|--|
| Name Resolution Authentication Phase 1 Phase 2 |             |  |  |  |  |
| Proposal Parameters                            |             |  |  |  |  |
| Transform Algorithm                            | auto 💌      |  |  |  |  |
| Transform Key Length                           | The Bits    |  |  |  |  |
| HMAC Algorithm                                 | auto 💌      |  |  |  |  |
| PFS Exchange                                   | disabled 💌  |  |  |  |  |
| Compress Algorithm                             | disabled 🗸  |  |  |  |  |
| Key Life Time limit                            | 3600 Secs   |  |  |  |  |
| Key Life Data limit                            | 0 Kbytes    |  |  |  |  |
|                                                |             |  |  |  |  |
|                                                |             |  |  |  |  |
|                                                | Save Cancol |  |  |  |  |
|                                                |             |  |  |  |  |

## 10 ةوطخلا

:ةيلاتلا تادادعإلا مدختسنس ،**جەن** بيوبتلا ةمالعل ةبسنلاب

يئاقلت **:ةسايسلا ءاشنإ ىوتسم** 

ققحتلا مت **:ةتباثلا نامألا تانارتقاب ظافتحالا** 

ققحتلامت **:لكلا قفن وأ ايئاقلت ططخملا ىلع لوصحلا** 

نظرا لأننا قمنا بتكوين **اتصال** نفقي **منفصل** على RV340، فلا حاجة إلى تكوينه هنا.

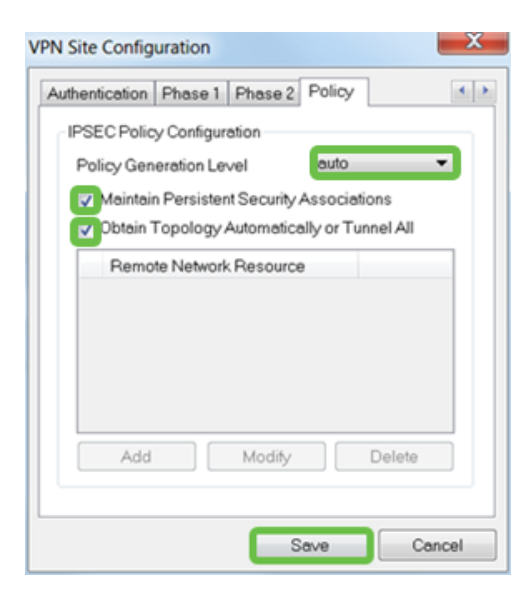

.**ظفح** قوف رقنا ،ءاەتنالا دنع

# 11 ةوطخلا

ليصوتلا فيرعت فلم ىلع تزكر ،*VPN لوصو ريدم* يف .لاصتالا رابتخال نوزهاج نآلا نحن ل**يصوت** رز ىلع رقناو.

| (3) VPN Access Manager |         |        |             |             |
|------------------------|---------|--------|-------------|-------------|
| File Edit              | View    | Help   |             |             |
| 8                      | •       | 2      | 0           |             |
| Connect                | Add     | Modify | Delete      |             |
| Connectio              | n Name  | / Hos  | st Name     | Authenticat |
| 🚯 192.168              | .75.113 | 192    | .168.75.113 | mutual-psk  |

12 ةوطخلا

تانايب مادختساب **رورملا ةملك**و **مدختسملا مسا** لخداً ،رهظي يذلا VPN Connect راطإلا يف .(14 و 13 ةوطخلا) RV340 ىلع هانأشناً يذلا **مدختسملا باسحل** دامتعال

| 🐼 VPN Connect - 192.168.75.113 |                         |      |  |  |  |
|--------------------------------|-------------------------|------|--|--|--|
| Connect Network                |                         |      |  |  |  |
| a set a la set a de al s       |                         |      |  |  |  |
| contig loaded                  | lor site 192.166.75.113 |      |  |  |  |
|                                |                         |      |  |  |  |
|                                |                         |      |  |  |  |
|                                |                         |      |  |  |  |
|                                |                         |      |  |  |  |
| Credentials                    |                         |      |  |  |  |
| Username                       | vpnuser                 |      |  |  |  |
| Password                       |                         |      |  |  |  |
|                                |                         |      |  |  |  |
|                                |                         |      |  |  |  |
|                                | Connect                 | Exit |  |  |  |
|                                |                         |      |  |  |  |

**ليصوت** ىلع رقنا ،ءاەتنالا دنع.

## 13 ةوطخلا

**نكمم قفنلا** ىرت نأ بجي .قفنلا لاصتا نم ققحت.

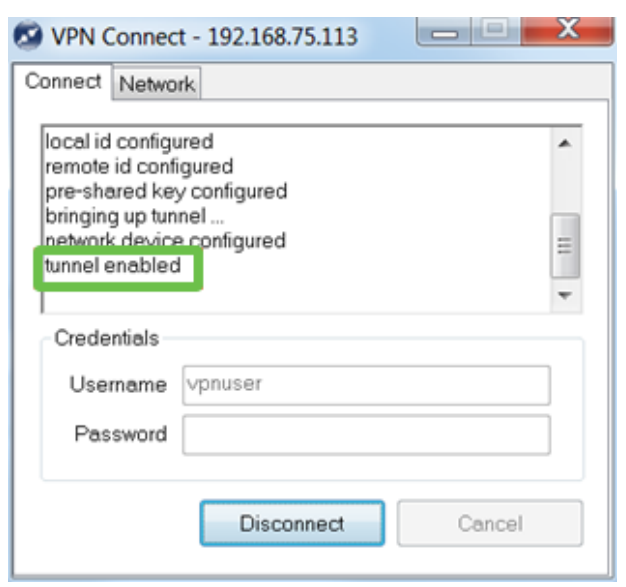

# رارقلا

.VPN ربع كتكبشب لاصتالل دادعإلا ديق نآلا تنأ ،كانه

ةمجرتاا مذه لوح

تمجرت Cisco تايان تايانق تال نم قعومجم مادختساب دنتسمل اذه Cisco تمجرت ملاعل العامي عيمج يف نيم دختسمل لمعد يوتحم ميدقت لقيرشبل و امك ققيقد نوكت نل قيل قمجرت لضفاً نأ قظعالم يجرُي .قصاخل امهتغلب Cisco ياخت .فرتحم مجرتم اممدقي يتل القيفارت عال قمجرت اعم ل احل اوه يل إ أم اد عوجرل اب يصوُتو تامجرت الاذة ققد نع اهتي لوئسم Systems الما يا إ أم الا عنه يل الان الانتيام الال الانتيال الانت الما